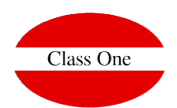

# **Individual Configuration of each Hotel**

Each hotel must configure its connection parameters with the CWM in addition to defining all characteristics of the same one they want to give to their customers.

To carry out the configuration we will have the section **B.9 Setup CWM** 

| Módulos 1.1.0.0.1.1    |                             | Menú Principal / B. Backoffice |                             | Jsuario: adminc1 |                      |
|------------------------|-----------------------------|--------------------------------|-----------------------------|------------------|----------------------|
| CI/02/2019<br>14:10:52 |                             | VACACIONAL T                   | IME SHARIN                  | 6                | L ()                 |
| ? <u>\$</u> o          |                             | B. Backoffice                  | G                           |                  |                      |
|                        | 1 Auditoria de factur       | ación A                        | Borrado de históricos       |                  |                      |
|                        | 2 Auditoria de produ        | cción B                        | Recuperar históricos        |                  |                      |
|                        | 3 Auditoria informá         | tica. C                        | Importar datos de 7Stars    |                  |                      |
|                        | 4 Auditoria de rese         | nvas D                         | Traducción de la aplicación | 8 D              |                      |
|                        | 5 Auditoría Cargas de Traba | ijo front-desk E               | Importar datos Medallion    |                  |                      |
|                        | 6 Generar nueva tem         | porada. F                      |                             |                  |                      |
| 🔶 🕘                    | 7 Setup - Genera            | al G                           | Regenerar indice de cliente | s                |                      |
| < ()                   | 8 Setup - Formatos/Int      | erfaces H                      |                             |                  | 2                    |
|                        | 9 Setup - CWM               | 1                              |                             |                  | ambiar Menú Principa |

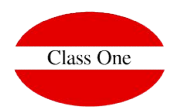

# **Individual Configuration. Connectivity**

#### **Connectivity**

Endpoint of the CWM with which we want to connect the hotel

**Token** must correspond to the token that we have previously established in the Configuration section  $\rightarrow$  CWM connectivity

Id Hotel will be the unique identifier of our hotel in the CWM, we can find its value in the list of Hotels

Debug: control parameter to establish when we are in testing or production. It must have the same value as in the CWM

| =                                          |                                 | Menú Principal / Backoffice | e / B.9. Setup - CWM        | Usuario: adminc1 | = 🖸 🖸 |
|--------------------------------------------|---------------------------------|-----------------------------|-----------------------------|------------------|-------|
| 244 C                                      | Conectividad CWM                |                             | Avisos CWM                  |                  |       |
| Conectividad                               | Endpoint                        |                             | Mostrar Avisos CWM          |                  |       |
| Pre-Checkin<br>Estancia                    | Token miCW                      | N                           | Avisos CWM gestión necesa   | ia               |       |
| Información del hotel                      | ld. Hotel                       |                             | Alta averia                 |                  |       |
| Email Entradas previstas<br>Fexal Estauria | Debug 🗹                         |                             | Encuesta calidad            |                  |       |
| Email Selida                               | Programador de tareas CWM       |                             | Actualización datos reserva |                  |       |
| Formas de pago CWM<br>Averías              | Hora de envio de emails relacio | ados con el CWM.            | Alta observaciones entrada  | en reserva       |       |
| Control de calidad                         |                                 |                             | Selección servicio en reser | va 🗉             |       |
|                                            |                                 |                             | Selección almohada.         | 0                |       |
| CWM email sending tim                      | ie                              |                             | Selección habitación        |                  |       |
| We define the time at wh                   | ich they will be sent the       |                             | Selección servicio en estan | cia 🗉            |       |
| their reservation or have                  | checked out                     |                             | Generación factura          |                  |       |
|                                            |                                 |                             | Pago factura                | 0                |       |
|                                            |                                 |                             | Reserva cancelada           | 8                |       |
|                                            |                                 |                             | Checkout                    | 8                |       |
|                                            |                                 |                             | Selección amenities         | 8                |       |
|                                            |                                 |                             | Ecofriendly                 | 0                |       |

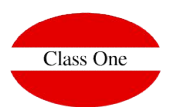

# **Individual Configuration. CWM Notifications**

From the CWM each guest will be able to carry out a multitude of actions relating to their reservation or stay, such as room selection, booking services, payments, check-out etc.

For the hotel it will be of vital importance to be aware of each of the new needs of its clients, for this reason the **CWM Notifications** appear, which will show us instantly each of the actions carried out.

The notifications may be merely informative or need to be managed by the hotel staff. You can select which types of notification need to be managed by our staff, so that when they're resolved they'll be marked as such.

| = (                                        | Menú Principal /                                 | Backoffice / B.9. Setup - CWM   | Usuario: adminc1 |                              |
|--------------------------------------------|--------------------------------------------------|---------------------------------|------------------|------------------------------|
|                                            | Conectividad CWM                                 | Axisos CWM                      |                  | Activating the notifications |
| Conectividad                               | Endpoint http://reservamimesa.com/9095/cwm       | Mostrar Avisos CWM              |                  | of the CWM                   |
| Pre-Checkin<br>Estancia                    | Token miCWM                                      | Avisos CWM gestión necesaria    |                  |                              |
| Información del hotel                      | ld. Hotel                                        | Alta averia                     |                  |                              |
| Email Entrados previstas<br>Email Estancia | Debug 🗷                                          | Encuesta calidad                |                  |                              |
| Email Salida                               | Programador de tareas CWM                        | Actualización datos reserva     |                  |                              |
| Formas de pago CWM<br>Averias              | Hora de envio de emails relacionados con el CWM. | Alta observaciones entrada en n | reserva 🔲        |                              |
| Control de calidad                         |                                                  | Selección servicio en reserva   |                  |                              |
|                                            |                                                  | Selección almohada              |                  |                              |
| We                                         | will define what kind of notifications they need | Selección habitación            |                  |                              |
| vvc                                        | of any action by the hotel staff                 | Selección servicio en estancia  |                  |                              |
|                                            | of any action by the noter stan                  | Generación factura              |                  |                              |
|                                            |                                                  | Pago factura                    | =                |                              |
|                                            |                                                  | Reserva cancelada               |                  |                              |
|                                            |                                                  | Checkout                        |                  |                              |
|                                            |                                                  | Selección amenities             |                  |                              |
|                                            |                                                  | Ecofriendly                     | -                |                              |

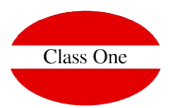

# **Individual Configuration. CWM Notifications**

Not all our staff needs to be aware of the CWM Notifications, so we will have to grant Special privileges for viewing.

|                             |                   | Menú Principal / Backoffice / B.7. Setup - General | Usuario: adminc1                               |   |
|-----------------------------|-------------------|----------------------------------------------------|------------------------------------------------|---|
|                             |                   | 1 2 3 4 5 6 7 8 9 A B C D E F G H I                | Privilegios especiales                         |   |
| neral                       | Roles             |                                                    |                                                |   |
| nectividad                  |                   | 8 2 8 8 8 8 8 8 8 8 8 8 8 8 8 8 8 8 8 8            | Usar taritas restringidas                      |   |
| ivilegios - Menú Principal  | Jefe Recepción    |                                                    | Permitir modificar precios                     |   |
| vilegios - Menù Alternativo | Recepción         | 84 8 8 8 8 8 8 8 8 8 8 8 8 8 8 8 8 8 8             | Permitir Descuento Reservas                    |   |
| ontadores                   | Recepción Becario | N 5 N B N B N B B B B B B B B B B B B B            | Permitir Descuento Facturas                    |   |
| rámetros condicionales      |                   | × • × × × × × × × × × × × × × × × × × ×            | Permitir Condiciones especiales                | • |
| nămetros opcionales         | Administracion    | 6700000000000000000                                | "Abrir" tarifas en reservas                    |   |
| iar (                       | Comercial         | 080000000000000000000000000000000000000            | Dachabilitar factura da abana                  |   |
| ipuesto (                   | level8            | 0 9 0 0 0 0 0 0 0 0 0 0 0 0 0 0 0 0 0 0            | Destabilitati incluita de aborto               |   |
| or defecto                  | level10           |                                                    | Generar anulación de factura                   |   |
| eservas - E                 | level11           | 8 8 8 8 0 0 0 8 0 0 0 0 0 0 0 0 0 0 0 0            | Permitir Invitación                            |   |
| ierre de noche              | louol12           | 8 c 8 0 8 8 8 8 8 8 8 8 8 8 8 8 8 8 8 8            | Acceso al histórico del cliente (Cardex)       |   |
| iomàs                       | / IEVELL2         |                                                    | Acceso a observaciones del cliente (Cardex)    |   |
| usiness intelligence (      | Mantenimiento     | N E N N N N N N N N N N N N N N N N N N            | Mostrar nombres completos                      |   |
| ogramador de tareas         | Gobernanta        | 0 F 0 0 0 0 0 0 0 0 0 0 0 0 0 0 0 0 0 0            | Accordian diating transition                   |   |
| iggers (                    | Limpiadoras       | 8 G 8 G 8 G 8 G 8 G 8 G 8 G 8 G 8 G 8 G            | the second data and the size                   |   |
| Evenue                      |                   | 0 H 0 0 0 0 0 0 0 0 0 0 0 0 0 0 0 0 0 0            | No permitir cambiar privilegios                |   |
|                             |                   | <b>0</b>   0 0 0 0 0 0 0 0 0 0 0 0 0 0 0 0 0 0     | Permitir cambiar entre menú gráficoljerárquico |   |
|                             |                   |                                                    | Mostrar notificaciones CWM                     |   |
|                             |                   |                                                    | Permitir Cambiar Fecha Cobros                  | 0 |

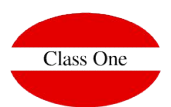

# **Individual Configuration. CWM Notifications**

Once the CWM notices have been activated and the privileges granted to the different users for their visualization, a new menu item will appear through which we will have access to consult the last notifications.

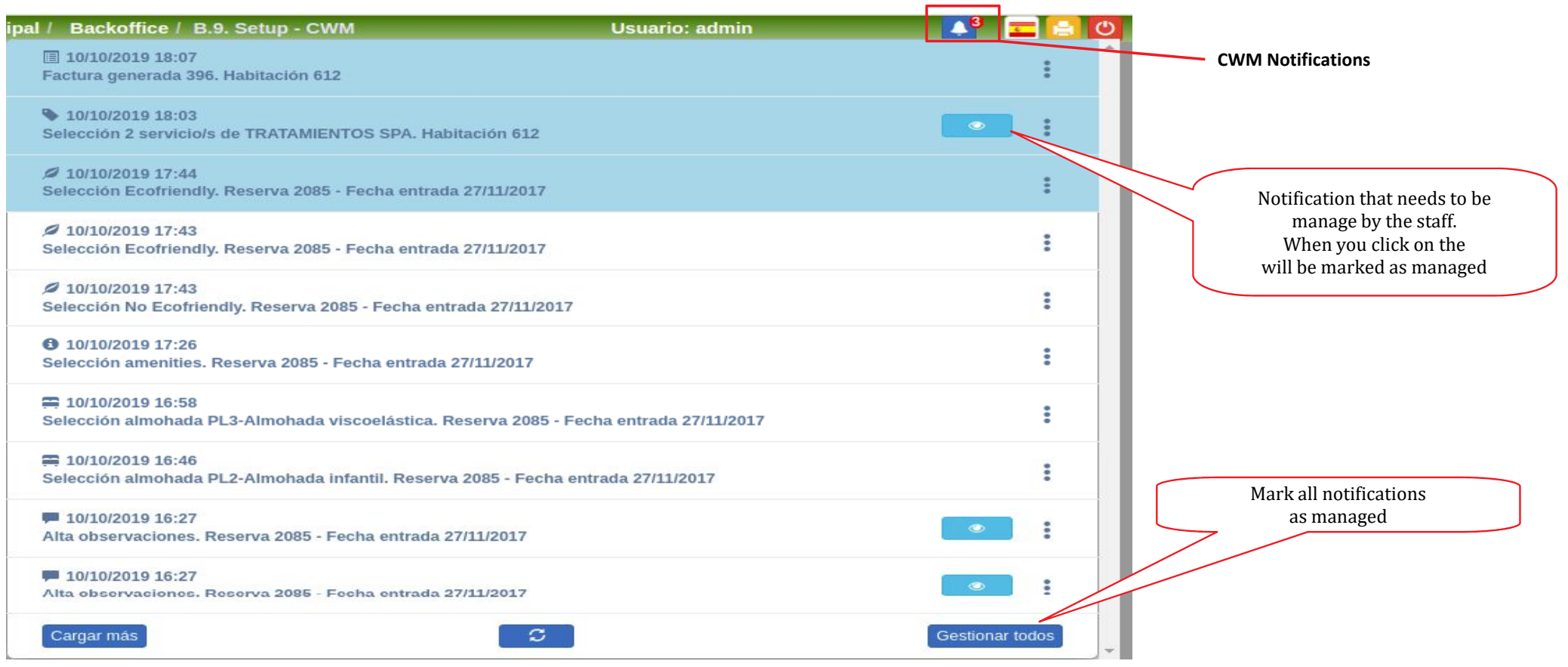

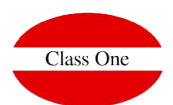

4

# **Individual Configuration. CWM Notifications**

EIn the alternative menu, within the section **B.E List of CWM notifications**, we can access the complete list of all CWM notifications with different search filters.

|           | ~                    |                  |                             |                     |                                            |                                                |                                    |                                                    |                   |          |      |
|-----------|----------------------|------------------|-----------------------------|---------------------|--------------------------------------------|------------------------------------------------|------------------------------------|----------------------------------------------------|-------------------|----------|------|
| 27/11     | 72017                | 6                | 1                           |                     | HOTEL                                      | CLA                                            | SS ONE                             |                                                    |                   |          |      |
|           |                      |                  |                             |                     |                                            |                                                |                                    |                                                    |                   |          |      |
| 2         | 90                   |                  |                             |                     | B. Procesos de oficir                      | а                                              |                                    | S                                                  |                   | **       | 1198 |
| 1         | (Freed)              | 1                | Auditoría de facturación    |                     |                                            | A                                              | Borrado de l                       | istóricos                                          |                   | 11.22    |      |
|           |                      | 2                | Auditoria de producción     |                     |                                            | в                                              | Recuperar h                        | istóricos                                          |                   | -        | -    |
|           | 100                  | 3                | Auditoría informática       |                     |                                            | C                                              | Importar datos                     | de 7Stars                                          |                   |          | 0%   |
| (III)     | III O,               | 4                | Auditoria de reservas       |                     |                                            | D                                              | Traducción de la                   | a aplicación                                       |                   | 2        |      |
| -         | G                    | 5                |                             |                     |                                            | E                                              | Listado notificad                  | iones CWM                                          |                   |          | -    |
|           |                      | 6                | Generar nueva temporada     |                     |                                            | F                                              | Consulta d                         | e chat                                             |                   |          |      |
| *         |                      | 7                | Setup - General             |                     |                                            | G                                              | Reajuste DSE eq                    | iivalente PDF                                      |                   | 2        | 2    |
|           | (b)                  | 8                | Setup - Formatos/Interfaces |                     |                                            | н                                              | Reajuste PDF equ                   | ivalente DSE                                       |                   | 2        |      |
|           |                      | 9                | Setup - CWM                 |                     |                                            |                                                | Ejecutar comar                     | do en SQL                                          |                   | 2003     |      |
| Q .       |                      |                  | Me                          | nú Principal / Proc | esos de oficina / B.E. Listado<br>Fecha er | notificacion<br>ntre: 01/08/20<br>Tipo: Alta a | es CWM<br>19 - 09/10/2019<br>weria | Usuai                                              | io: admin         | <b>2</b> | 0    |
|           |                      | Fecha            | 11                          | Núm, Rsva, 11       | Habitación                                 |                                                | Тіро                               | Aviso                                              | 11 Gestionado por |          |      |
| Fec       | ha desde 01/08/2019  | 09/10/2019 17:30 |                             | 90216               | 612                                        |                                                | Alta averia                        | Alta averia. Habitación                            | 1612              |          |      |
| Fed       | cha hasta 09/10/2019 | 10/09/2019 13:29 |                             | 90216               | 612                                        |                                                | Alta averia                        | Alta averia. Habitación<br>Alta averia. Habitación | 1612              |          |      |
|           | Tipo Alta averia *   | 10/09/2019 09:18 |                             | 90216               | 612                                        |                                                | Alta averia                        | Alta averia. Habitación                            | 1612              |          |      |
| Núm. F    | Rsva.                | 09/09/2019 13:38 |                             | 2081                | 629                                        |                                                | Alta averia                        | Alta averia. Habitación                            | 1629              |          |      |
| Núm.      | hab.                 | 09/09/2019 13:27 |                             | 90216               | 612                                        |                                                | Alta averia                        | Alta avena. Habitacion                             | 1612              |          |      |
| Gestionad | o por                | 4                |                             |                     |                                            |                                                |                                    |                                                    |                   |          |      |

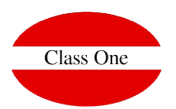

#### **Individual Configuration. Pre-checkin**

In this section we can configure the different services and options that will be offered to the guest from the **CWM Precheckin** 

|                                                   |                                    | Me                                           | nú Principal / Backoffice / B.9. Setup - C | WM -                 |                   | Usuario: adminc1         |             | 0        |
|---------------------------------------------------|------------------------------------|----------------------------------------------|--------------------------------------------|----------------------|-------------------|--------------------------|-------------|----------|
|                                                   | Permitir Cancelaciones             |                                              |                                            | Pre-Checkin Servicio |                   |                          |             |          |
| Conectividad                                      | Pre-Checkin CWM                    | <b></b>                                      |                                            | Servicio             | 11                | % Descuento              | 10          | ×        |
| Estancia                                          | (1) Código Almohada                | ALM % Descuento                              |                                            | Servicio             | 23                | % Descuento              | 10          | ×        |
| ping of the different                             | (2) Código Amenities               | % Descuento                                  |                                            | Servicio             | 68                | % Descuento              | 5           | ×        |
| ons to offer in                                   | (3) Servicio Escoger hab.          | UPGR                                         |                                            | Servicio             | 14                | % Descuento              | 10          | ×        |
| c <b>hekin</b> with services                      | (4) Código Ver más habs.           | MORE                                         |                                            | Servicio             | 16                | % Descuento              | 5           | ×        |
| e hotel.                                          | (5) Código Ecofriendly             | Precio                                       |                                            | Servicio             | 54                | % Descuento              | 5           | ×        |
| of them must                                      | Pre-Checkin Habitaciones           |                                              |                                            | Servicio             |                   | % Descuento              |             | <b>~</b> |
| e a service partner                               | Característica                     | Precio N Habs. defec                         | cto Precio ver más habs.                   |                      |                   |                          |             |          |
| e available for the                               | CS                                 | 0.0                                          | 5 10.0                                     |                      | Mapping of Ext    | ra Hotel Services tha    | t can be    |          |
| at CWM                                            | Π                                  | 4.0                                          | 5 10.0 ×                                   | s                    | elected during p  | prechecking, they will   | be able to  |          |
| to be able to proceed to                          |                                    | 10.0                                         |                                            |                      | have a disc       | count for online selecti | on.         | J        |
| ubsequent invoicing                               | Ocultar Características Habitación |                                              |                                            |                      |                   |                          |             |          |
| Draghaghin roome                                  | Fuente H     B I U                 | ML D B B X D B B B 4<br>5 x, x* 4 1, 日日 4 19 | A Q 23 単 で・                                | ≈ ∎ø⊞≞Ω×             | = ©               |                          | Descripción |          |
| Precheckin rooms                                  | Estilo                             | - Formato - Fuente - Ta                      | • <u>A</u> • <u>M</u> • <u>H</u> = ?       |                      |                   |                          |             |          |
|                                                   | En nue                             | stro firme compromiso cor                    | n medioambiente y nuestro er               | ntorno, llevamos a   | a cabo diferent   | es acciones medioarr     | bientales   |          |
|                                                   | que va                             | n desde la recogida selecti                  | iva de residuos mediante "pu               | ntos limpios" en l   | os pasillos del l | hotel a talleres lúdico  | -educativos |          |
|                                                   | realiza                            | dos semanalmente por nue                     | estro equipo de animación inf              | antil.               |                   |                          |             |          |
|                                                   | Por elle                           | o también queremos ofrece                    | erle la posibilidad de seleccio            | nar una estancia     | Eco-friendly e    | n la que:                |             |          |
| ce description<br>will be offered if the customer | No en                              | contrará elementos con                       | embases de plástico en su                  | habitación.          |                   |                          |             |          |
| the <b>Ecofriendly</b> option                     | La ilur                            | ninación será a través de                    | e bombillas de bajo consun                 | no.                  |                   |                          |             |          |
| ailable)<br>ecommended to use two                 | La lim                             | pieza de la habitación se                    | e realizará cada dos días pa               | ara reducir el co    | onsumo de ag      | ua                       |             |          |
| ages in their definition                          |                                    |                                              |                                            |                      |                   | Carácteres               | dmine1      |          |

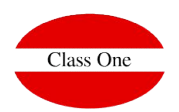

# **Individual Configuration. Pre-checkin**

#### **Pre-Checkin rooms**

In CWM we can give the client the option of choosing their room from among those available, inside your room type.

To do this we must map the characteristics of the rooms that will be available online.

In this section we will define those characteristics as well as the price the selection will have.

We will also mark the number of rooms that will be shown by default for that feature as long as there are available and the price of the room if the one selected is not within those initially shown.

| Característica | Precio | N Habs. defecto | Precio ver más habs. |
|----------------|--------|-----------------|----------------------|
| s              | 0.0    | 5               | 10.0                 |
| T              | 4.0    | 5               | 10.0                 |
| /+             | 10.0   | 5               | 10.0                 |

When the client is shown the different rooms it may be the case that we do not want them to be seen all the characteristics that it has defined, so it is possible to hide a certain characteristic.

| Ocultar Características Habitació | in 👘 |  |  |
|-----------------------------------|------|--|--|
| 1                                 | ×    |  |  |

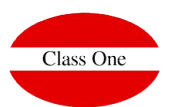

# **Individual Configuration. Stay**

In **Stay** we will select which services are available to guests when they are already staying at the hotel. We may add a certain percentage of discount for making your selection through the CWM.

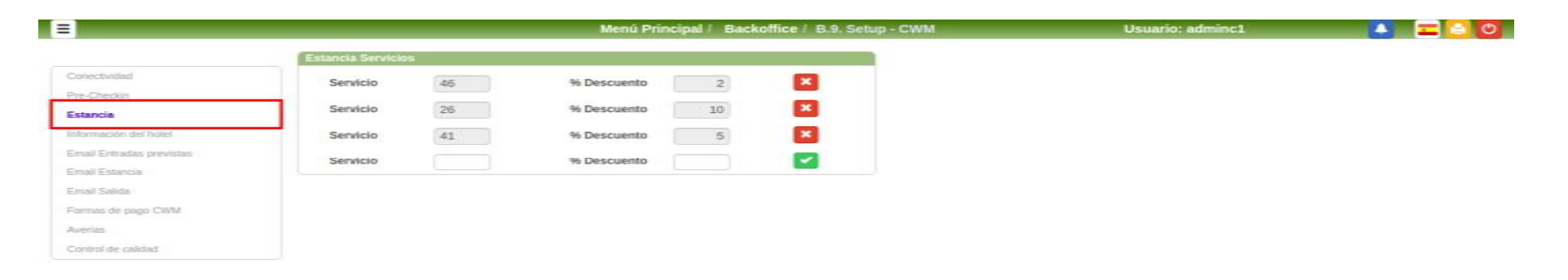

To be able to register a service in stay this has to be marked as **Published Online** in its definition within the **Services File (A.6)** 

| General     | Online              | The service will be available for the                      |     |
|-------------|---------------------|------------------------------------------------------------|-----|
| Bublicado   |                     | manning within the stay services                           |     |
| Fotos       | <b>(</b> 1)         | If this option is not marked, no                           |     |
| Desc. larga | BI }≡ :≡ ⊴≡ ≜· ⊠· ? | will appear in the above drop-down list<br>your selection. | for |
|             | Caráctere           | s (con HTML): 0/256                                        |     |
|             | Otros idiomas       |                                                            |     |
|             |                     |                                                            |     |

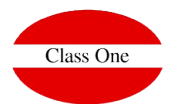

#### **Individual Configuration. Hotel Information**

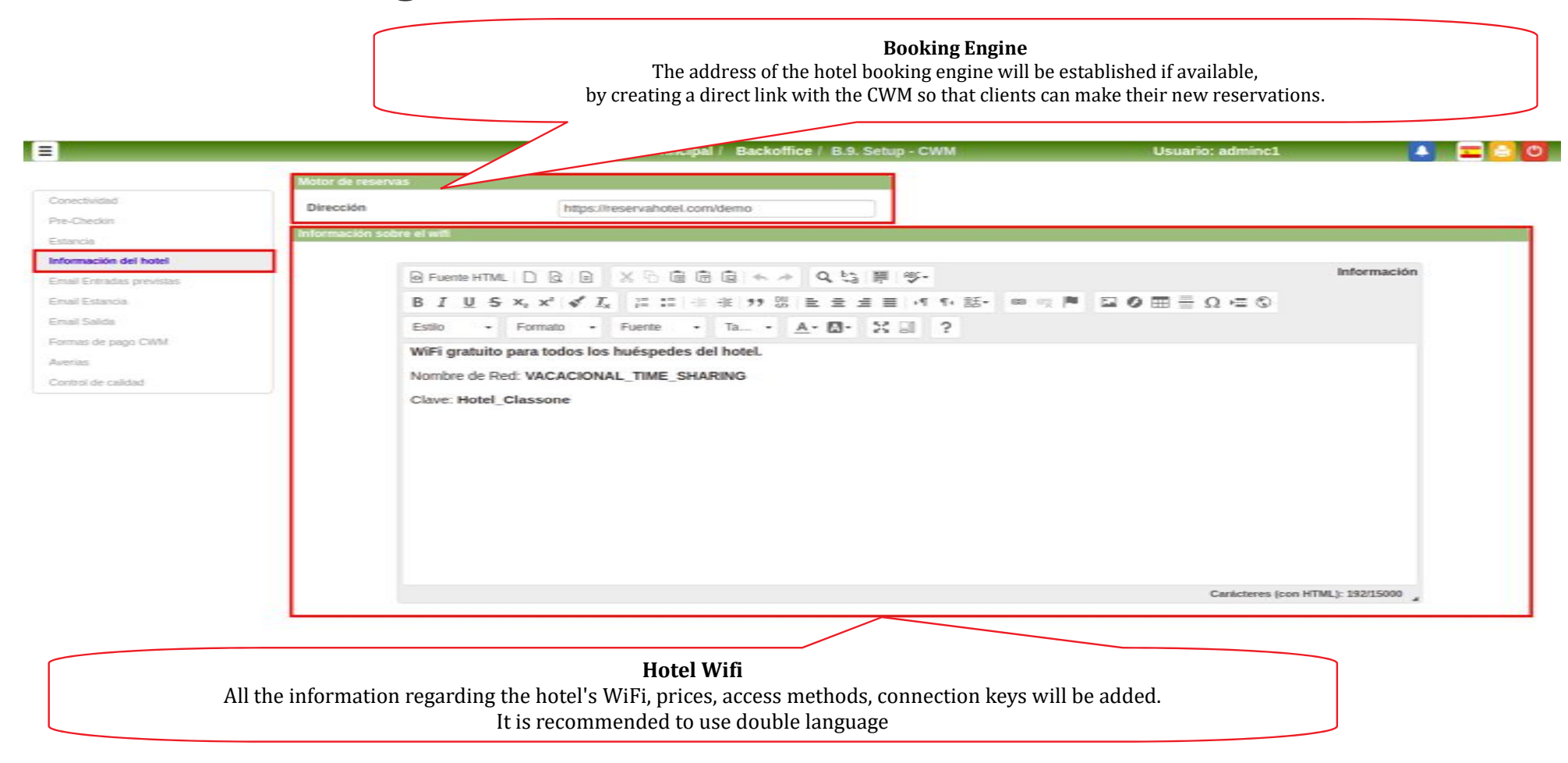

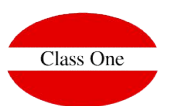

## **Individual Configuration. Email Checkin**

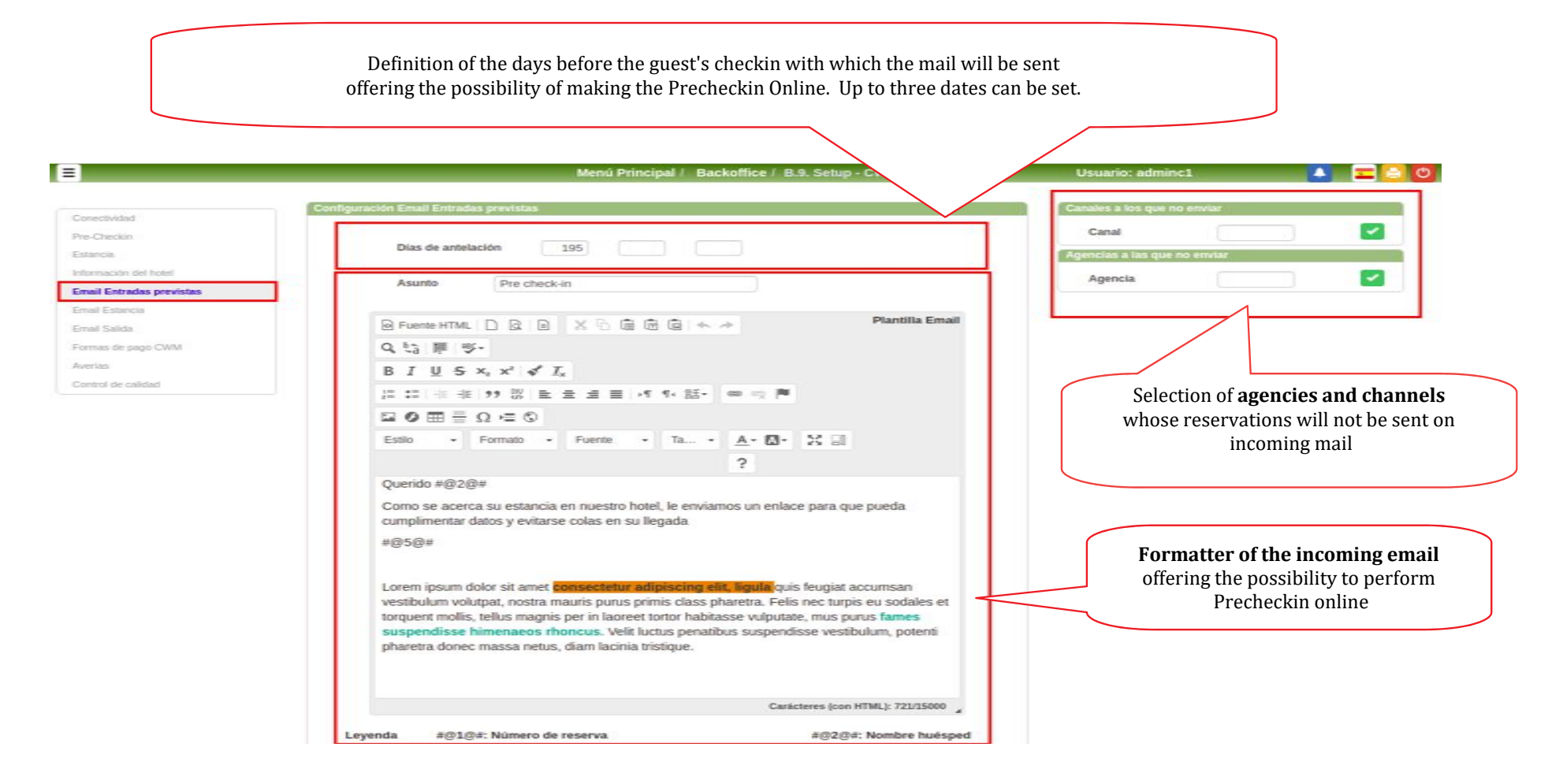

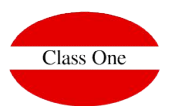

# **Individual Configuration. Email Stay**

Formatter of the email to be sent to the guest at check-in, when it has become a stay.

#### This email will give access to the Stay section within the CWM

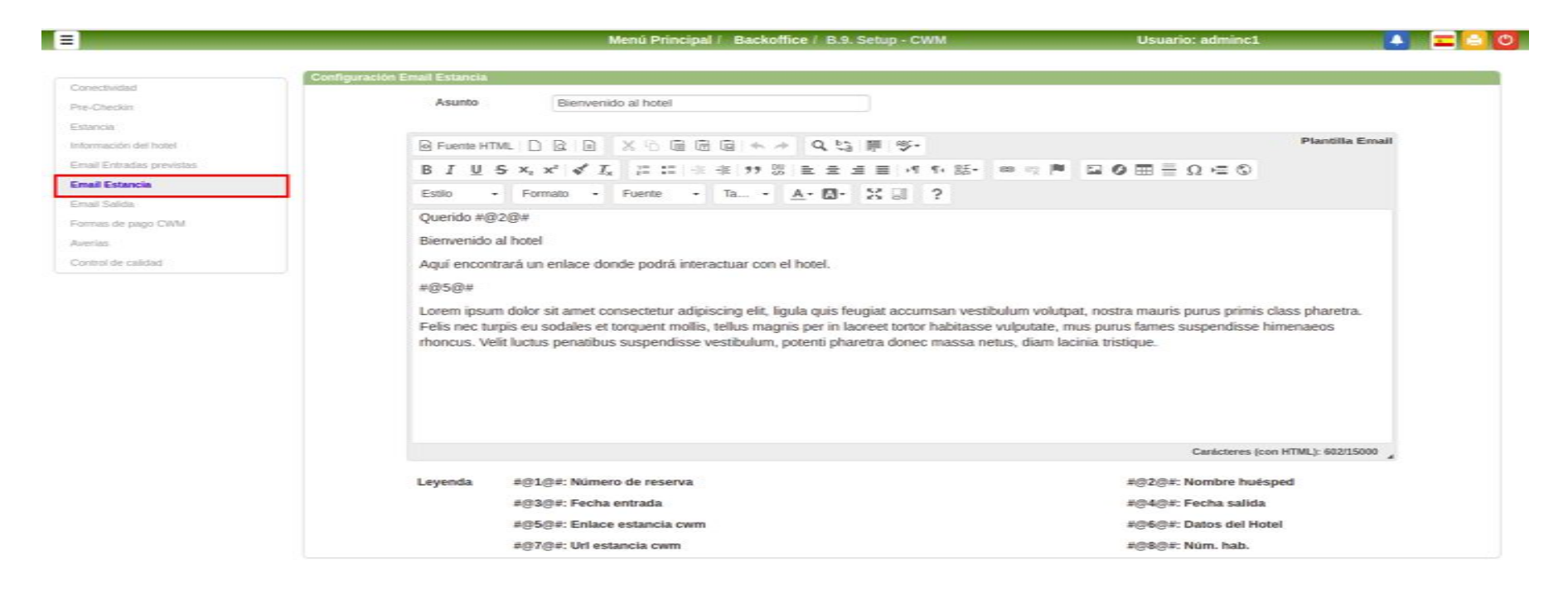

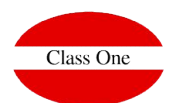

# **Individual Configuration. Email Check-out**

Formatter of the email to be sent to the client when he has already left the hotel.

You can define the number of days from the date of departure to the sending of the email.

With this mail it will be able to access the invoices of their stay and complete the questionnaire about the quality of the hotel in case he's available.

|                        | Menú Principal / Backoffice / B.9. Setup - CWM                                        | Usuario: adminc1                                                                                           |
|------------------------|---------------------------------------------------------------------------------------|----------------------------------------------------------------------------------------------------|
|                        |                                                                                       |                                                                                                    |
| nectividad.            | Contiguración Email Salida                                                            |                                                                                                    |
| -Checkin               |                                                                                       |                                                                                                    |
| tancia                 | Dias transcumidos 5                                                                   |                                                                                                    |
| ormación del hotel     | Asunto Granias nor su Visita / Thanks for your visit                                  |                                                                                                    |
| nal Entradas previstas | Citabas par se visitar mans ini you nav                                               |                                                                                                    |
| nal Estancia           |                                                                                       | Plantilla Email                                                                                            |
| mas de sess CMM        |                                                                                       |                                                                                                    |
| verias                 |                                                                                       |                                                                                                    |
| meters de calified     | Estio • Formato • Fuente • Ia • <u>A</u> • <u>C</u> • <u>B</u> ?                      |                                                                                                    |
|                        | Fecha de Entrada / Data Entry : #@2@#                                                 |                                                                                                    |
|                        |                                                                                       |                                                                                                    |
|                        |                                                                                       | Carácteres (con HTML): 570/15000                                                                           |
|                        | Leyenda #@1@#: Número de reserva                                                      | Carácteres (con HTML): 570/15000 _                                                                         |
|                        | Leyenda #@1@#: Número de reserva<br>#@3@#: Fecha entrada                              | Carácteres (con HTML): 570/15000 ]<br>#@2@#: Nombre huésped<br>#@4@#: Fecha salida                         |
|                        | Leyenda #@1@#: Número de reserva<br>#@3@#: Fecha entrada<br>#@5@#: Enlace salidas cwm | Carácteres (con HTML): 570/15000<br>#@2@#: Nombre huésped<br>#@4@#: Fecha salida<br>#@6@#: Datos del Hotel |

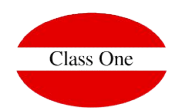

# **Individual Configuration. Payment methods**

EAt CWM, guests can be offered the possibility of making their payments directly through their Smartphone. To do this, the different payment possibilities that you want to offer must be configured on this screen.

For a payment method to be available, all the fields of its configuration must be completed. Available payment methods:

.Paypal.Virtual POS (consult homologated).Paylands

| =                                                              |                          |    | Menú Principal / Backo | office / B.9. Setup - CWM | Usuario: adminc1 | 0 🗅 🖃 🖉 |
|----------------------------------------------------------------|--------------------------|----|------------------------|---------------------------|------------------|---------|
|                                                                | Credenciales PayPal      |    |                        |                           |                  |         |
| Conectivided                                                   | Cliente Id.              |    |                        |                           |                  |         |
| Pte-Checkin                                                    | Clave secreta            |    |                        |                           |                  |         |
| Estancia.<br>Información del hotel<br>Email Entradas previstas | Forma de pago            | СН |                        | Moneda                    |                  |         |
| Email Estancia                                                 | Parametros de TPV virtua | l. |                        |                           |                  |         |
| Email Salida                                                   | Código entidad           |    |                        | Código comercio           |                  |         |
| Formas de pago CWM                                             | Terminal ID              |    |                        | Clave de entrintación     |                  |         |
| Averias<br>Control de calidad                                  | Forma de pago            |    |                        |                           |                  |         |
|                                                                | Paylands                 |    |                        |                           |                  |         |
|                                                                | Signature                |    |                        | Service                   |                  |         |
|                                                                | API Key                  |    |                        | Template UUID             |                  |         |
|                                                                | Forma de pago            |    |                        | Endpoint                  |                  |         |

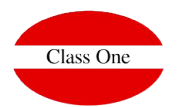

# **Individual Configuration. Failures**

The guest will be given the option to report a fault as soon as it is detected.

We will configure what **type of fault** should be associated to and the **priority** of the same.

| =                        |            | Menú Prin                                | cipal / Backoffice / B.9. | Setup - CWM | Usuario: ac | iminc1 |  |
|--------------------------|------------|------------------------------------------|---------------------------|-------------|-------------|--------|--|
|                          | Averia CWM |                                          |                           |             |             |        |  |
| Conectividad             | Tipe       | CWM                                      |                           |             |             |        |  |
| Pre-Checkin              |            | C. C. C. C. C. C. C. C. C. C. C. C. C. C |                           |             |             |        |  |
| Estancia                 | Prioridad  |                                          |                           | 0           | 0           | 0      |  |
| Información del hotel    |            |                                          |                           |             |             |        |  |
| Email Entradas previstas |            |                                          |                           |             |             |        |  |
| Email Estancia           |            |                                          |                           |             |             |        |  |
| Email Salida             |            |                                          |                           |             |             |        |  |
| Farmas de pago CNVM      |            |                                          |                           |             |             |        |  |
| Averias                  |            |                                          |                           |             |             |        |  |
| Control de calidad       |            |                                          |                           |             |             |        |  |

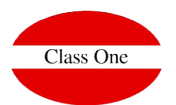

# **Individual Configuration. Quality control**

The satisfaction of our guests and the quality of our establishment is always an aspect to take into account. In order to know the opinion of each guest after their stay we can have available at the CWM the **quality questionnaire**. We will simply have to select the questions we want to ask within the ones we have defined in the **module G of Quality Control of the Hotel**.

| Concentration       Interface trades       Interface trades       In                                                                                                    | =                        | . M                               | enú Principal / Backoffice / B.9. Setup -                                                                                                    | CWM Usuario: adminc1                                                                                                    | on a state a state a state a state a state a state a state a state a state a state a state a state a state a st |
|----------------------------------------------------------------------------------------------------|--------------------------|-----------------------------------|----------------------------------------------------------------------------------------------------|----------------------------------------------------------------------------------------------------|----------------------------------------------------------------------------------------------------|
| Concoldad       Interestion       Interestion         Beachackii       Extado general       Grando de satisfacción         Beachackii       Extado y calidad de la piscina       Grando de satisfacción       Grando de satisfacción         Beachackii       Extado y calidad de la piscina       Beachackii       Grando de satisfacción       Beachackii         Beachackii       Extado y calidad de la piscina       Beachackii       Grando de satisfacción       Beachackii         Beachackii       Extado y calidad de la piscina       Beachackii       Beachackii       Beachac                                                                                                    |                          | Test de Evaluación                |                                                                                                    | Test de Información                                                                                                    |                                                                                                    |
| Proceeding     Hotel en general     Hotel en general     Actor       Extendio     Extendo general     \$Como nos conocio?     Implicata en general       Extendio     Extendo y calidad de la piscina     Grado de satisfaciones     Implicata en general       Extendio     Extendo y calidad de la piscina     Recomendar Instalaciones     Implicata en general       Extendo y calidad de la piscina     Recomendar Instalaciones     Implicata en general       Extendo y calidad de la piscina     Recomendar Instalaciones     Implicata en general       Extendo y calidad de la piscina     Contrato servicio de Golt     Implicata en general       Arrans     Amplitud     Contrato servicio de Golt     Implicata en general       Equipamiento     Contrato servicio de Golt     Implicata en general       Implicat y cambio de ropa     Contrato servicio de Golt     Implicata en general       Eccepción     Eccepción     Contrato servicio de Golt     Implicata en general       Atención     Competencia     Contrato servicio de Jacon     Implicata en general       Competencia     Concenimiento de informas     Implicata en general     Implicata en general       Competencia     Ambiente y equipamiento     Implicata en la mesia     Implicata en la mesia       Implicat en la mesia     Implicata en la mesia     Implicata en la mesia     Implicata en la mesia </td <td>Conectividad</td> <td>Internet and an and</td> <td>and the second second</td> <td>there are a second second seco</td> <td></td> | Conectividad             | Internet and an and               | and the second second | there are a second second seco |                                                                                                    |
| Foode of openeral     Hotel en general       información fortel     Estado general     ¿Como nos conocio?       Email Editada provintar.     Grado de satisfacción     Impieza en general       Email Editada provintar.     Becomendar instalaciones     Impieza en general       Email Editada provintar.     Parque infantil     Recomendar instalaciones       Forma de gago CMNI     Parque infantil     Contrato servicio de Golf       Averios     Amplitud Egrupamiento     Contrato servicio de Golf       Equipamiento     Egrupamiento     Contrato servicio de Golf       Limpieza y cambio de ropa     Atención     Grado de adquiler       Competencia     Atención     Grado de adquiler       Competencia     Ambiente y equipamiento     Forma de guipamiento       Competencia     Grado de adjuinento     Forma de guipamiento       Concocininto de idiomas     Grado de adjuinento     Forma de guipamiento       Reción     Grado de forma     Forma de guipamiento     Forma de guipamiento       Concocininto de idiomas     Grado de forma     Forma de guipamiento     Forma de guipamiento       Competencia     Ambiente y equipamiento     Forma de guipamiento     Forma de guipamiento       Limpieza en la mesa     Grado de guipamiento     Forma de guipamiento     Forma de guipamiento                                                                                                    | Pre-Checkin              | Marca 1000 Less                   | nerte 10005                                                                                                    | Marcar 10005 Desthalicar 0.0                                                                                                    |                                                                                                    |
| bened cando de trade       Estado general       Como nos conocio?       Impleza en general         bened cando       Estado y calidad de la piscina       Grado de satisfacción       Impleza en general         bened cando       Jardines       Recomendar instalaciones       Impleza en general         bened cando       Parace       Nuestros colaboradores         Arens       Habitación       Contrato servicio de Golf       Impleza y cambio de ropa         Arens       Amplitud       Coche de alquiler       Impleza y cambio de ropa         Atención del personal de limpieza       Impleza y cambio de ropa       Impleza y cambio de ropa         Atención de personal de limpieza       Impleza y cambio de idiomas       Impleza y cambio de idiomas         Ambiente y equipamiento       Impleza y cambio de idiomas       Impleza y cambio de idiomas         Ambiente y equipamiento       Impleza y cambio de idiomas       Impleza y cambio de idiomas         Ambiente y equipamiento       Impleza y cambio de idiomas       Impleza y cambio de idiomas         Ambiente y equipamiento       Impleza y cambio de idiomas       Impleza y cambio de idiomas         Ambiente y equipamiento       Impleza en el mesa       Impleza en el mesa                                                                                                    | Estancia                 | Hotel en general                  |                                                                                                    | Hotel en general                                                                                                    |                                                                                                    |
| Email Entraction       Carado de satisfacción       Impleza en general         Email Editacióna       Recomendar Instalaciones       Impleza en general         Email Editación       Nuestros collaboradores       Impleza en general         Formas de pago CVMI       Ambinitor       Contrato servicio de Golf       Impleza en general         Armen       Ambinitor       Contrato servicio de Golf       Impleza en general         Armen       Amplitud       Coche de alquiler       Impleza y cambio de ropa         Arneción del personal de limpieza       Impleza y cambio de ropa       Impleza y cambio de ropa         Arneción del personal de limpieza       Impleza y cambio de ropa       Impleza y cambio de ropa         Arneción del personal de limpieza       Impleza y cambio de ropa       Impleza y cambio de ropa         Arneción del personal de limpieza       Impleza y cambio de ropa       Impleza y cambio de ropa         Arneción del personal de limpieza       Impleza y cambio de idiomas       Impleza y cambio de idiomas         Arneción       Impleza y cambin de idiomas       Impleza y cambio de idiomas       Impleza y cambio de idiomas         Arneción       Impleza y campionto       Impleza y cambio de idiomas       Impleza y cambio de idiomas         Arneción       Impleza y campionto       Impleza y campionto       Impleza y campionto                                                                                                    | Información del hotel    | Estado general                    |                                                                                                    | ¿Como nos conocio?                                                                                                    |                                                                                                    |
| Enversite       Estado y calidad de la piscina       Recomendar instalaciones       Image: Sada:       Nuestros colaboradores         Enversité page: CMM       Paque infantil       Contrato servicio de Golf       Image: Sada:       Contrato servicio de Golf       Image: Sada:       Image: Sada:       Image: Sada:       Image: Sada:       Image: Sada:       Contrato servicio de Golf       Image: Sada:       Image: Sada:       Image:                                                                                                    | Email Entradas previstas | Limpieza en general               |                                                                                                    | Grado de satisfacción                                                                                                    |                                                                                                    |
| Evail Salda       Jardines       Jardines       Nuestros colaboradores         Formas de page CNNI       Parque infantil       Contrato servicio de Golf       Implicud         Aventas       Amplitud       Coche de alquiler       Coche de alquiler         Conteol de calidad       Amplitud       Coche de alquiler       Implicud         Aventas       Atención de personal de limpieza       Coche de alquiler       Implicud         Atención       Concordinento de idiomas       Concordinento de idiomas       Implicud       Implicud         Concordinento de idiomas       Concordinento de idiomas       Implicud       Implicud       Implicud       Implicud       Implicud         Antención       Concompetencia       Implicud       Implicud <td>Email Estancia</td> <td>Estado y calidad de la piscina</td> <td></td> <td>Recomendar Instalaciones</td> <td></td>                                                                                                    | Email Estancia           | Estado y calidad de la piscina    |                                                                                                    | Recomendar Instalaciones                                                                                                    |                                                                                                    |
| Parque infantil       Contrato servicio de Golf         Averus       Amplitud       Contrato servicio de Golf         Contrato servicio de Golf       Contrato servicio de Golf       Contrato servicio de Golf         Contrato servicio de Golf       Contrato servicio de Golf       Contrato servicio de Golf         Contrato servicio de Golf       Contrato servicio de Golf       Contrato servicio de Golf         Combel de calidad       Equipamiento       Contrato servicio de Golf       Contrato servicio de Golf         Equipamiento       Contrato servicio de Golf       Contrato servicio de Golf       Contrato servicio de Golf         Amplitud       Equipamiento       Contrato servicio de Golf       Contrato servicio de Golf       Contrato servicio de Golf         Competencia       Competencia       Competencia       Concimiento de idiomas       Contrato servicio de Golf       Contrato servicio de Golf         Competencia       Conpetencia       Contrato servicio de Golf       Contrato servicio de Golf       Contrato servicio de Golf         Competencia       Conpetencia       Contrato servicio de Golf       Contrato servicio de Golf       Contrato servicio de Golf         Competencia       Contrato servicio de Golf       Contrato servicio de Golf       Contrato servicio de Golf         Contrato servicio de Golf       Contrato servicio de Golf       Con                                                                                                    | Email Salida             | Jardines                          |                                                                                                    | Nuestros colaboradores                                                                                                    |                                                                                                    |
| American       Habitación         Control de calidod       Amplitud       Coche de alquiller         Equipamento       Impieza y cambio de ropa       Impieza y cambio de ropa         Atención del personal de limpieza       Impieza y cambio de ropa       Impieza y cambio de ropa         Atención       Impieza y cambio de ropa       Impieza y cambio de ropa         Competencia       Impieza y campiantento       Impieza y campiantento         Competencia       Impieza y campiantento       Impieza y campiantento         Atención       Impieza en la messa       Impieza en la mesta         Impieza en la mesta       Impieza en la mesta       Impieza en la mesta                                                                                                    | Formas de pago CWM       | Parque infantil                   |                                                                                                    | Contrato servicio de Golf                                                                                                    |                                                                                                    |
| Control de calidad       Amplitud       Coche de alquiler         Equipamiento       Limpieza y cambio de ropa       Coche de alquiler         Limpieza y cambio de ropa       Coche de alquiler         Atención del personal de limpieza       Competencia         Competencia       Conocimiento de idiomas         Amblente y equipamiento       Competencia         Competencia       Competencia         Atención       Competencia         Competencia       Competencia         Competencia       Competencia         Competencia       Competencia         Atención       Competencia         Competencia       Competencia         Competencia       Competencia         Competencia       Competencia         Atención       Competencia         Competencia       Competencia         Ambiente y equipamiento       Competencia         Limpieza en al mesa       Competencia         Limpieza en al restaurante       Competencia                                                                                                    | Averias                  | Habitación                        |                                                                                                    |                                                                                                    |                                                                                                    |
| Equipamiento       Impieza y cambio de ropa         Limpieza y cambio de ropa       Impieza y cambio de ropa         Atención del personal de limpieza       Impieza         Recepción       Impieza         Recepción       Impieza         Competencia       Impieza         Conocimiento de idiomas       Impieza         Ambiente y equipamiento       Impieza         Competencia       Impieza         Atención       Impieza         Impieza en la mesa       Impieza en el restaurante                                                                                                    | Control de calidad       | Amplitud                          |                                                                                                    | Coche de alquiler                                                                                                    |                                                                                                    |
| Limpieza y cambio de ropa       Impieza         Atención del personal de limpieza       Impieza         Recepción       Impieza         Atención       Impieza         Competencia       Impieza         Conocimiento de idiomas       Impieza         Ambiente y equipamiento       Impieza         Atención       Impieza         Atención       Impieza         Impieza en al mesa       Impieza en el restaurante                                                                                                    |                          | Equipamiento                      |                                                                                                    |                                                                                                    |                                                                                                    |
| Atención del personal de limpieza       Image: Composition         Recepción       Image: Composition         Atención       Image: Composition         Competencia       Image: Composition         Conocimiento de idiomas       Image: Composition         Amblente y equipamiento       Image: Composition         Restaurante       Image: Competencia         Competencia       Image: Composition         Atención       Image: Competencia         Competencia       Image: Competencia         Image: Competencia       Image: Competencia         Image: Competencia       Image: Competencia         Image: Competencia       Image: Competencia         Image: Competencia       Image: Competencia         Image: Competencia       Image: Competencia         Image: Competencia       Image: Competencia         Image: Competencia       Image: Competencia         Image: Competencia       Image: Competencia         Image: Competencia       Image: Competencia         Image: Competencia       Image: Competencia         Image: Competencia       Image: Competencia         Image: Competencia       Image: Competencia         Image: Competencia       Image: Competencia         Image: Competencia       Image: Compe                                                                                                    |                          | Limpieza y cambio de ropa         |                                                                                                    |                                                                                                    |                                                                                                    |
| Recepción<br>Atención    <br>Competencia    <br>Conocimiento de idiomas    <br>Ambiente y equipamiento    <br>Restaurante<br>Atención    <br>Competencia    <br>Ambiente y equipamiento    <br>Impieza en la mesa                                                                                                    |                          | Atención del personal de limpieza |                                                                                                    |                                                                                                    |                                                                                                    |
| Atención I   Competencia I   Conocimiento de idiomas I   Conocimiento de idiomas I   Ambiente y equipamiento I   Atención I   Competencia I   Competencia I   Atención I   Competencia I   Impieza en la mesa I   Limpieza en el restaurante I                                                                                                    |                          | Recepción                         |                                                                                                    |                                                                                                    |                                                                                                    |
| Competencia  <br>Conocimiento de idiomas  <br>Ambiente y equipamiento  <br>Restaurante<br>Atención  <br>Competencia  <br>Ambiente y equipamiento  <br>Limpieza en la mesa  <br>Limpieza en el restaurante                                                                                                    |                          | Atención                          |                                                                                                    |                                                                                                    |                                                                                                    |
| Conocimiento de idiomas    <br>Ambiente y equipamiento    <br>Restaurante<br>Atención    <br>Competencia    <br>Ambiente y equipamiento    <br>Limpieza en la mesa                                                                                                    |                          | Competencia                       |                                                                                                    |                                                                                                    |                                                                                                    |
| Ambiente y equipamiento   Restaurante   Atención   Competencia   Ambiente y equipamiento   Limpieza en la mesa   Limpieza en el restaurante                                                                                                    |                          | Conocimiento de idiomas           | •                                                                                                    |                                                                                                    |                                                                                                    |
| Restaurante         Atención         Competencia         Ambiente y equipamiento         Limpieza en la mesa         Limpieza en el restaurante                                                                                                    |                          | Ambiente y equipamiento           |                                                                                                    |                                                                                                    |                                                                                                    |
| Atención     Image: Competencia       Competencia     Image: Competencia       Ambiente y equipamiento     Image: Competencia       Limpieza en la mesa     Image: Competencia       Limpieza en el restaurante     Image: Competencia                                                                                                    |                          | Restaurante                       |                                                                                                    |                                                                                                    |                                                                                                    |
| Competencia     Image: Competencia       Ambiente y equipamiento     Image: Competencia       Limpieza en la mesa     Image: Competencia       Limpieza en el restaurante     Image: Competencia                                                                                                    |                          | Atención                          |                                                                                                    |                                                                                                    |                                                                                                    |
| Ambiente y equipamiento     Impieza en la mesa       Limpieza en el restaurante     Impieza en el restaurante                                                                                                    |                          | Competencia                       |                                                                                                    |                                                                                                    |                                                                                                    |
| Limpieza en la mesa                                                                                                    |                          | Ambiente y equipamiento           |                                                                                                    |                                                                                                    |                                                                                                    |
| Limpieza en el restaurante                                                                                                    |                          | Limpieza en la mesa               |                                                                                                    |                                                                                                    |                                                                                                    |
|                                                                                                    |                          | Limpieza en el restaurante        |                                                                                                    |                                                                                                    |                                                                                                    |